# Additional Explanation about Paper Size Settings

The "Paper Size Mismatch" message appears when the paper size settings for the printer driver and those for the machine do not match. Check the paper size setting again in the printer driver or using Smart Organizing Monitor (hereafter referred to as SOM).

## **Error Notifications**

You can minimize the SOM window in the task tray while the program is running in the background. When an error occurs, a dialog box that notifies the details of the error appears automatically.

|                 | In normal operation | If an error occurs |  |
|-----------------|---------------------|--------------------|--|
| Task tray icons | <b>2</b>            | <b>_</b>           |  |

The following screen appears automatically when an error occurs:

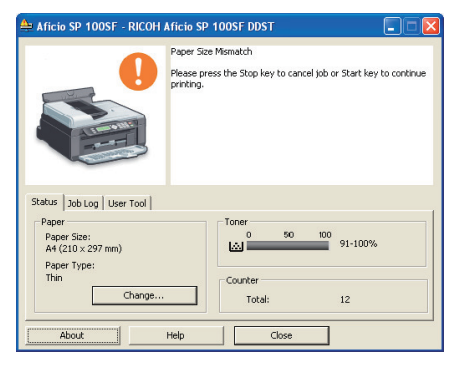

# Paper Size Mismatch Status and Its Solution

The "Paper Size Mismatch" message appears on the machine and/or in SOM when the paper size setting results in error:

#### Error status

| Model         | Control panel                                         | SOM |  |
|---------------|-------------------------------------------------------|-----|--|
| Aficio SP 100 |                                                       |     |  |
|               | Cancel: [Job Reset] key<br>Form feed: [Form Feed] key |     |  |

| Model           | Control panel                                | SOM |  |
|-----------------|----------------------------------------------|-----|--|
| Aficio SP 100SU | Number of copie<br>Lighter Darker            |     |  |
|                 | Cancel: [Stop] key<br>Form feed: [Start] key |     |  |
| Aficio SP 100SF | I Alert<br>Menu<br>Menu                      |     |  |
|                 | Cancel: [1] key<br>Form feed: [Start] key    |     |  |

#### Solution

To prevent errors, use the following procedure to check that the print settings are properly configured:

1. Specify the same paper size in both the application and the printer driver.

| Application (e.g., WordPad)               | Printer driver (Printing Preferences window) |  |
|-------------------------------------------|----------------------------------------------|--|
| Click [Page Setup] under the [File] menu. | Click the [Paper/Print Quality] tab.         |  |
| Paper                                     | 🛄 Document Size:                             |  |
| Size: A4 (210 x 297 mm)                   | A4 (210 x 297 mm)                            |  |
|                                           |                                              |  |

2. If the error persists even after you have performed the procedure in Step 1, check that the paper size setting specified on the printer matches the size of the paper you are using.

|                              | Africio SP 1005F - RICOH Africio SP 1005F DDST |    |
|------------------------------|------------------------------------------------|----|
| Resolution:<br>600 x 600 dpi | Adversize:                                     | J) |
| Dihering<br>Graphi<br>Photo  | Paper 3)                                       |    |
| 3 ( Sinar Organizing Monitor | About Help Close OK Cancel Apply Help          |    |

#### **Configuring Sub Paper Size**

| - 1            |                        |                 |        |
|----------------|------------------------|-----------------|--------|
| Sub Paper Size | Printer driver setting | Machine setting | Result |
| Off            | A4                     | Letter          | Error  |
| Off            | Letter                 | A4              | Error  |
| On             | A4                     | Letter          | Print  |
| On             | Letter                 | A4              | Print  |

The machine ignores the difference in size between A4 and Letter size paper when [Sub Paper Size] is enabled, so the paper size mismatch error will not occur.

### Aficio SP 100/SP 100SU

Use SOM to configure the setting.

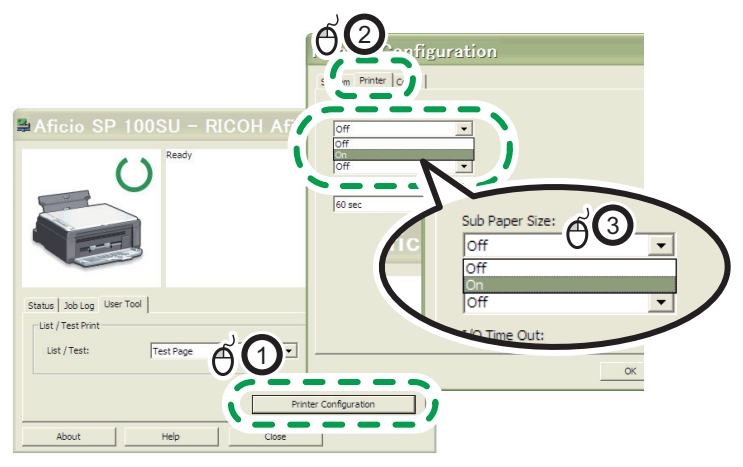

CHZ706

### \* Aficio SP 100SF

Use the control panel to configure the setting.

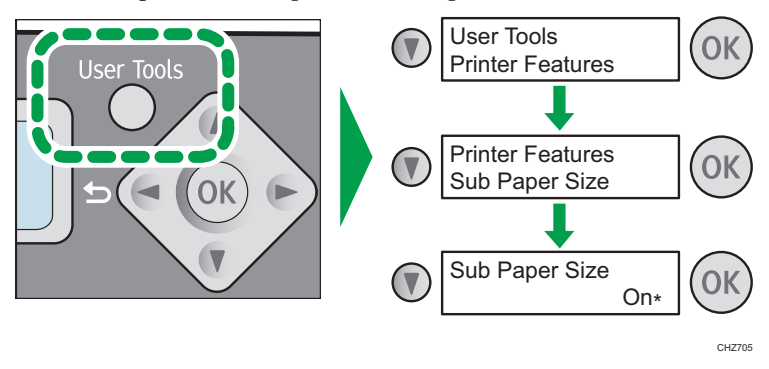

Note

• When this setting is enabled, the document is printed even when the specified size and the actual size of the paper do not match, and it may not be printed as intended.

# Smart Organizing Monitor is Required

SOM is a utility software that is required to change the settings of this machine and confirm its errors. The software must be installed from the CD-ROM that is provided with this machine.

### Checking that SOM is properly installed

Open the printer's print setting dialog box. If the SOM screen appears, it is already installed.

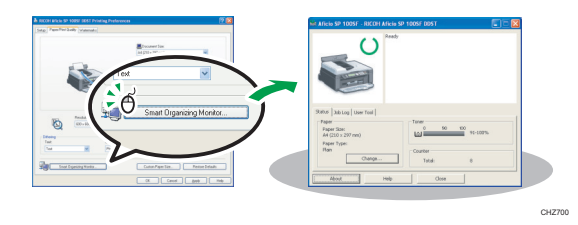

If the screen on the right does not appear, re-install SOM from the provided CD-ROM. You can also download SOM from the RICOH Web site.

• https://ricoh.co.in/downloads/

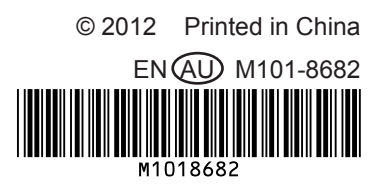